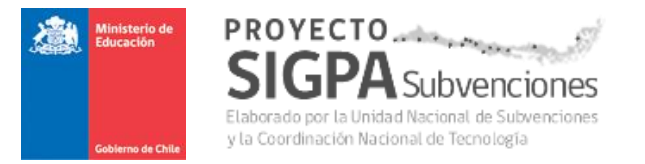

# Guía del Usuario

# **Refuerzo Educativo – Capturador**

# (Establecimientos y Sostenedores)

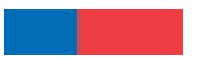

**Guía de Usuario – Refuerzo Educativo - Capturador** Versión 2.0 – 18 de octubre 2018.

Página 1 de 30

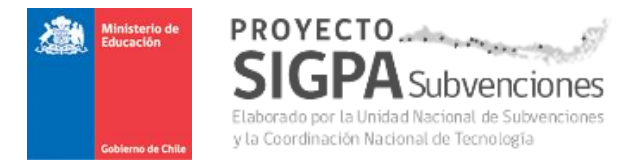

# Contenidos

| 1. | IN  | ITRODU  | CCIÓN                                                   |    |
|----|-----|---------|---------------------------------------------------------|----|
|    | 1.1 | Prop    | oósito                                                  | 3  |
| 2. | D   | ESCRIPC | CIÓN DE LAS FUNCIONALIDADES                             | 4  |
|    | 2.1 | Cone    | exión en el portal SIGPA                                | 4  |
|    | 2   | .1.1    | Conexión con perfil Establecimiento Escolar.            | 4  |
|    | 2   | .1.2    | Conexión con perfil Sostenedor.                         | 5  |
| 3. | D   | ESCRIPC | CIÓN FUNCIONALIDADES POR PERFIL DE USUARIO              | 6  |
|    | 3.1 | PERI    | FIL ESTABLECIMIENTO ESCOLAR – INGRESO ASISTENCIAS       | 6  |
|    | 3   | .1.1    | Ingreso de Asistencias por Curso.                       | 6  |
|    | 3   | .1.2    | Modificación de Asistencias por Curso - Rechazada       | 10 |
|    | 3.2 | PERI    | FIL SOSTENEDOR – REVISIÓN Y DECLARACIÓN                 | 12 |
|    | 3   | .2.1    | Revisión de Asistencias por Curso - Sostenedor          | 12 |
|    |     | 3.2.1.1 | Realizar declaración por período - Sostenedor           | 14 |
|    |     | 3.2.1.2 | Rectificar Cursos de Proceso Mensual Abierto.           | 17 |
|    |     | 3.2.1.3 | Ver certificado de declaración - Sostenedor             | 20 |
|    |     | 3.2.1.4 | Ver historial - Sostenedor                              | 22 |
|    |     | 3.2.1.5 | Rechazar período - Sostenedor                           | 23 |
|    |     | 3.2.1.6 | Rectificar Cursos de Proceso Mensual Cerrado            | 25 |
|    | 3.3 | Anex    | KOS                                                     |    |
|    | 3   | .3.1    | Anexo 1 - Ejemplo Certificado de Declaración Asistencia |    |

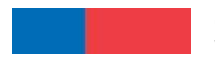

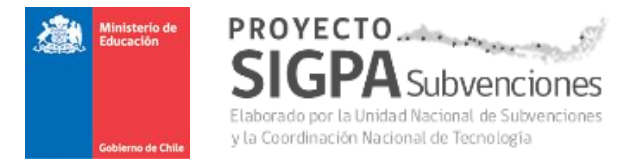

# 1. INTRODUCCIÓN.

# 1.1 Propósito.

El propósito de este documento, es entregar las instrucciones elementales enfocado en los usuarios del tipo **Establecimiento Escolar (EE)**, así como también del tipo **Sostenedor**, para que administren y utilicen adecuadamente el aplicativo de **Refuerzo Educativo**, y de esta manera apoyarlos efectiva y oportunamente en la ejecución de sus respectivas actividades.

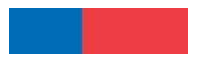

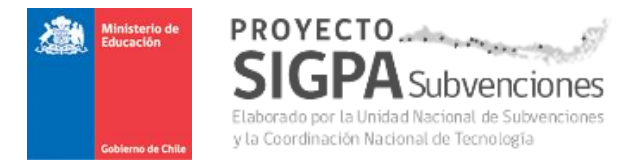

# 2. DESCRIPCIÓN DE LAS FUNCIONALIDADES.

# 2.1 Conexión en el portal SIGPA.

Para acceder a la aplicación, todos los usuarios (Establecimientos y Sostenedores) deben ingresar con su **id-usuario** y **contraseña** respectiva, a la plataforma del aplicativo de **Refuerzo Educativo**, cuyas pantallas de conexión se indican más abajo.

# 2.1.1 Conexión con perfil Establecimiento Escolar.

Para el **Establecimiento Escolar**, la dirección estará implícita en el link de Comunidad Escolar, y se denomina "*Ingreso asistencia Refuerzo Educativo*". Este tipo de usuario se debe conectar con su RBD y clave.

Luego, se desplegará la siguiente pantalla de acceso, para iniciar el ingreso o actualización de asistencia, cuyos detalles describimos más adelante.

Es relevante indicar que, primero que todo, cada **Establecimiento** debe ingresar la asistencia a nivel de cada curso, y luego de esto, enviarlo a su **Sostenedor** para que este último revise y finalmente declare. El establecimiento no declara la asistencia, solo ingresa o actualiza los datos respectivos.

| Ministerio de<br>Educación                                                                                                    |                                                                   | Refuerzo Educativo Captura |
|----------------------------------------------------------------------------------------------------|-------------------------------------------------------------------|----------------------------|
| Gobierno de Chile                                                                                                    |                                                                   |                            |
|                                                                                                    | Conectado desde la dirección IP: 10.213.132.88                    |                            |
|                                                                                                    | Inicio do Soción<br>Nombre de Usuario:<br>8485<br>Contraseña:<br> |                            |
|                                                                                                    |                                                                   |                            |
| Ministerio de Educación de Chile<br>Gobierno de Chile<br>Dirección: Av. Libertador Bernardo O'Higgins 1371. Teléfono +56 2<br>Versión 0.0.1-SNAPSHOT | 24066000                                                          |                            |

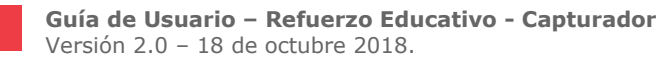

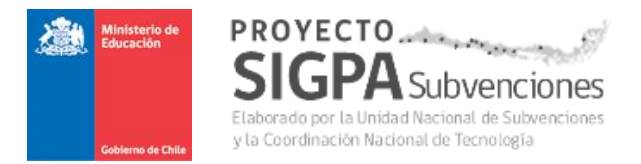

# 2.1.2 Conexión con perfil Sostenedor.

Para el **Sostenedor**, la dirección estará implícita en el link de Comunidad Escolar, y se denomina "**Declaración asistencia Refuerzo Educativo**". Este tipo de usuario se debe conectar con su RUT y clave.

Luego, se desplegará la siguiente pantalla de acceso, para iniciar la revisión y o actualización de la asistencia registrada por cada Establecimiento que le corresponde, cuyos detalles se describen más adelante.

Es relevante indicar que, cada **Sostenedor** debe revisar y o actualizar la asistencia ingresada previamente por cada **Establecimiento**, a nivel de cada curso. Luego de esto, lo debe declarar formalmente a Mineduc.

Solo el **Sostenedor** declara la asistencia, y puede hacerlo tantas veces como sea necesario en un mismo período mensual.

Primará siempre como definitiva, la última declaración realizada por el Sostenedor.

| Ministerio de<br>Educación                                                                                                    |                                                |                               |
|----------------------------------------------------------------------------------------------------|------------------------------------------------|-------------------------------|
|                                                                                                    |                                                | Refuerzo Educativo Sostenedor |
| Gobierno de Chille                                                                                                    |                                                |                               |
|                                                                                                    | Conectado desde la dirección IP: 10.213.132.88 |                               |
|                                                                                                    | Inicio de Sesión                               |                               |
|                                                                                                    | Usuario:                                       |                               |
|                                                                                                    | 69070100                                       |                               |
|                                                                                                    | Contraseña:                                    |                               |
|                                                                                                    |                                                |                               |
|                                                                                                    |                                                |                               |
|                                                                                                    | * Ingresar                                     |                               |
|                                                                                                    |                                                |                               |
| [ - <u></u>                                                                                                    |                                                |                               |
| Ministerio de Educación de Chile<br>Gobierno de Chile<br>Dirección: Av. Libertador Bernardo O'Higgins 1371. Teléfono +56 2 24<br>Versión 0.0.1-SNAPSHOT | 066000                                         |                               |

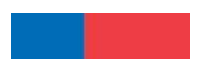

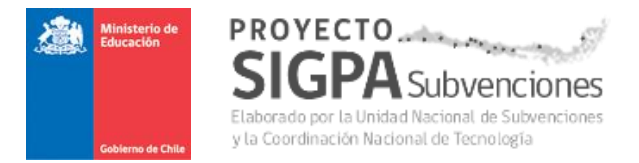

# 3. DESCRIPCIÓN FUNCIONALIDADES POR PERFIL DE USUARIO.

# 3.1 PERFIL ESTABLECIMIENTO ESCOLAR – INGRESO ASISTENCIAS.

### 3.1.1 Ingreso de Asistencias por Curso.

A cada Establecimiento, luego de conectarse al aplicativo de **Refuerzo Educativo** con su idusuario y contraseña, se le desplegará una pantalla similar a la adjunta más abajo, en donde se despliega toda la estructura de cursos y asignaturas que fueron originalmente autorizadas mediante Resolución Mineduc, e ingresadas al sistema por el Encargado Provincial o por el Jefe Regional de Subvenciones.

| Gobierno de Chile                                                                                                    |                                                                      |                                                                                  |                                                      |                                                                                                    |                                                                          |                                                |                                                 |                                                          |                                                                                                    |                                                          |                                                             |
|----------------------------------------------------------------------------------------------------|----------------------------------------------------------------------|----------------------------------------------------------------------------------|------------------------------------------------------|----------------------------------------------------------------------------------------------------|--------------------------------------------------------------------------|------------------------------------------------|-------------------------------------------------|----------------------------------------------------------|----------------------------------------------------------------------------------------------------|----------------------------------------------------------|-------------------------------------------------------------|
|                                                                                                    |                                                                      |                                                                                  |                                                      |                                                                                                    |                                                                          |                                                | Bienv                                           | renido Sr(a). LICE                                       | O IN S                                                                                                    |                                                          | - Cerrar                                                    |
| resar asister                                                                                                    | ncia                                                                 |                                                                                  |                                                      |                                                                                                    |                                                                          |                                                |                                                 |                                                          |                                                                                                    |                                                          |                                                             |
| ríodo Actual Año                                                                                                    | 2018                                                                 | Mes:                                                                             | AGOSTO                                               |                                                                                                    |                                                                          |                                                |                                                 |                                                          |                                                                                                    |                                                          |                                                             |
|                                                                                                    |                                                                      |                                                                                  |                                                      |                                                                                                    |                                                                          |                                                |                                                 |                                                          |                                                                                                    |                                                          |                                                             |
|                                                                                                    |                                                                      |                                                                                  |                                                      |                                                                                                    |                                                                          |                                                |                                                 |                                                          |                                                                                                    |                                                          |                                                             |
| gistro de hor                                                                                                    | as                                                                   |                                                                                  |                                                      |                                                                                                    |                                                                          |                                                |                                                 |                                                          |                                                                                                    |                                                          |                                                             |
| strar Todos 🔻 re                                                                                                    | egistros                                                             |                                                                                  |                                                      |                                                                                                    |                                                                          |                                                |                                                 | B                                                        | uscar:                                                                                                    |                                                          |                                                             |
|                                                                                                    | Curso                                                                |                                                                                  | Res                                                  | solución                                                                                             |                                                                          | Asistenc                                       | ia                                              |                                                          |                                                                                                    | Otros D                                                  | atos                                                        |
|                                                                                                    |                                                                      |                                                                                  |                                                      |                                                                                                    |                                                                          |                                                |                                                 |                                                          |                                                                                                    |                                                          |                                                             |
| urso Niv                                                                                                    | vel                                                                  | Asignatura                                                                       | N° resolución                                        | Fecha resolución                                                                                     | Horas autorizadas                                                        | Horas del mes                                  | Total asist                                     | encia Nº de día                                          | is Período                                                                                                    | Acción                                                   | Estado                                                      |
| IIISO Nin<br>1 PRIMER CICLO                                                                                                    | vel<br>) BASICO                                                      | Asignatura<br>CASTELLANO                                                         | N° resolución<br>22                                  | Fecha resolución<br>03/08/2018                                                                       | Horas autorizadas<br>40                                                  | Horas del mes<br>10                            | Total asist                                     | encia Nº de día                                          | 201808                                                                                                    | Acción                                                   | Estado<br>PENDIENTE                                         |
| 1 PRIMER CICLO<br>SEGUNDO CIC                                                                                                    | Vel<br>BASICO<br>ELO BASICO                                          | Asignatura<br>CASTELLANO<br>MATEMATICA                                           | N° resolución<br>22<br>22                            | Fecha resolución           03/08/2018           03/08/2018                                           | Horas autorizadas<br>40<br>35                                            | Horas del mes<br>10<br>8                       | Total asist<br>72<br>72                         | encia Nº de día<br>7<br>4                                | <ul> <li>Período</li> <li>201808</li> <li>201808</li> </ul>                                                                               | Acción                                                   | Estado<br>PENDIENTE<br>PENDIENTE                            |
| 1 PRIMER CICLO<br>SEGUNDO CIC<br>BUCACION M                                                                                                    | Vel<br>D BASICO<br>ILO BASICO<br>IEDIA                               | Asignatura<br>CASTELLANO<br>MATEMATICA<br>INGLES                                 | N° resolución<br>22<br>22<br>22                      | Secha resolución           03/08/2018           03/08/2018           03/08/2018           03/08/2018 | Horas autorizadas<br>40<br>35<br>24                                      | Horas del mes<br>10<br>8<br>0                  | Total asist<br>72<br>72<br>0                    | encia Nº de día<br>7<br>4<br>0                           | <ul> <li>Período</li> <li>201808</li> <li>201808</li> <li>201808</li> </ul>                                                               | Acción                                                   | Estado<br>PENDIENTE<br>PENDIENTE<br>PENDIENTE               |
| UISO         Ni           1         PRIMER CICLO           2         SEGUNDO CIC           3         EDUCACION M           strando registros del 1                           | vel<br>D BASICO<br>ELO BASICO<br>IEDIA<br>1 al 3 de un tol           | Asignatura<br>CASTELLANO<br>MATEMATICA<br>INGLES<br>tal de 3 registros           | N° resolución<br>22<br>22<br>22<br>22                | Fecha resolución<br>03/08/2018<br>03/08/2018<br>03/08/2018                                           | Horas autorizadas<br>40<br>35<br>24                                      | Horas del mes<br>10<br>8<br>0                  | Total asist<br>72<br>72<br>0                    | encia N° de día<br>7<br>4<br>0<br>Primero Anti           | Período       201808       201808       201808       201808       201808       201808                                                     | Acción                                                   | Estado<br>PENDIENTE<br>PENDIENTE<br>PENDIENTE               |
| Initial     PRIMER CICLO     SEGUNDO CIC     SEGUNDO CIC     EDUCACION M strando registros del 1  cursos con asiste                                                          | vel<br>D BASICO<br>ILO BASICO<br>IEDIA<br>1 al 3 de un tol<br>encia: | Asignatura<br>CASTELLANO<br>MATEMATICA<br>INGLES<br>tal de 3 registros<br>0 de 3 | N° resolución<br>22<br>22<br>22<br>Total horas       | Fecha resolución<br>03/08/2018<br>03/08/2018<br>03/08/2018                                           | Horas autorizadas<br>40<br>35<br>24<br>0: 18                             | Horas del mes<br>10<br>8<br>0<br>Total asister | Total asist<br>72<br>72<br>0<br>(cia del RE     | encia Nº de día<br>7<br>4<br>0<br>Primero Ant<br>3D: 14  | Período           201808           201808           201808           201808           erior         1           I4                        | Acción                                                   | Estado<br>PENDIENTE<br>PENDIENTE<br>PENDIENTE<br>nte Último |
| UTSO     Nit       1     PRIMER CICLO       2     SEGUNDO CIC       3     EDUCACION M       strando registros del 1       CUTSOS Con asiste                                  | vel<br>) BASICO<br>(LO BASICO<br>IEDIA<br>1 al 3 de un tol<br>encia: | Asignatura<br>CASTELLANO<br>MATEMATICA<br>INGLES<br>tal de 3 registros<br>0 de 3 | N° resolución<br>22<br>22<br>22<br>Total horas       | Fecha resolución<br>03/08/2018<br>03/08/2018<br>03/08/2018                                           | Horas autorizadas           40           35           24           D: 18 | Horas del mes<br>10<br>8<br>0<br>Total asister | Total asist<br>72<br>72<br>0<br>cia del RE      | encia Nº de día<br>7<br>4<br>0<br>Primero Ant<br>3D: 14  | Período           201808           201808           201808           201808           201808           1                                  | Acción                                                   | Estado<br>PENDIENTE<br>PENDIENTE<br>PENDIENTE<br>nte Último |
| Urso         Nr           1         PRIMER CICLC           2         SEGUNDO CIC           3         EDUCACION M           strando registros del 1         CUrsos con asiste | vel<br>D BASICO<br>ELO BASICO<br>IEDIA<br>1 al 3 de un tol<br>encia: | Asignatura<br>CASTELLANO<br>MATEMATICA<br>INGLES<br>tal de 3 registros<br>0 de 3 | N° resolución<br>22<br>22<br>22<br>22<br>Total horas | Fecha resolución<br>03/08/2018<br>03/08/2018<br>03/08/2018<br>03/08/2018                             | Horas autorizadas<br>40<br>35<br>24<br>D: 18                             | Horas del mes<br>10<br>8<br>0<br>Total asister | Total asist<br>72<br>72<br>0<br>(<br>cia del RE | encia N° de día<br>7<br>4<br>0<br>Primero Anni<br>SD: 14 | Ass         Período           201808         201808           201808         201808           erior         1           I4         Enviar | Acción<br>Acción<br>Siguierro<br>Siguierro<br>asistencia | Estado<br>PENDIENTE<br>PENDIENTE<br>PENDIENTE<br>te Último  |

Cada curso autorizado (fila) tiene los siguientes atributos:

- Curso, que corresponde al número de curso correlativo asignado por el sistema,
- **Nivel**, que corresponde a uno de los tres niveles definidos para esta subvención (Primer ciclo básico, Segundo ciclo básico y Educación media),
- Asignatura, que corresponde a la asignatura escolar definida por cada curso,
- **N° Resolución**, que corresponde a la resolución emitida por Jurídica Mineduc donde autoriza la subvención de Refuerzo educativo por cada Sostenedor.
- Fecha resolución, que corresponde a la fecha de la resolución anterior,
- Horas autorizadas, que corresponde a las horas autorizadas por curso, en todo el periodo anual,

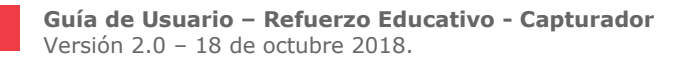

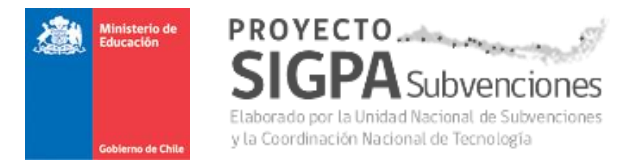

- Horas del mes, que corresponde a las horas declaradas mensualmente por cada Establecimiento Escolar,
- Total asistencia, que corresponde a la asistencia mensual declarada por curso,
- N° de días, que corresponde a los días de asistencia mensual declarado por curso,
- Periodo, que corresponde al periodo que se está declarando la asistencia. Incluye periodo actual e históricos, de tal manera que se tenga toda la información ya declarada y la del mes del proceso en curso,
- **Acción**, es la función mediante la cual el usuario podrá registrar la declaración de asistencia, cuyo detalle se indica más adelante,
- **Estado,** que corresponde al estado en que se encuentra cada curso. Los estado posibles corresponden a :
  - **PENDIENTE**, indica que aún no se ha ingresado ningún dato relacionada a la asistencia por declarar, de cada curso.
  - **INGRESADO**, indica que ya se han ingresado los datos de la asistencia, , de cada curso.
  - **DECLARADO,** indica que ya fue declarada la asistencia de cada curso.

Mediante el ícono 🧖 de la columna **"Acción"**, de cada fila de la pantalla anterior, el usuario puede realizar el ingreso o actualización de los siguientes datos:

- Matrícula, que corresponde a la matrícula por cada curso. Este valor debe ser menor o igual que la "Cantidad Alumnos" que aparece en el recuadro, el cual corresponde a los alumnos autorizados mediante la resolución Mineduc.
- **Horas del mes**, que corresponde a la cantidad de horas reales que se realizaron durante el mes, por cada asignatura,
- **Total asistencia**, que corresponde a la sumatoria de todas las asistencia de todos los alumnos de cada curso, durante el mes transcurrido,
- **Número de días**, que corresponde a la cantidad de días que se realizaron las clases por cada curso, durante el mes transcurrido.

| Registro asistencia       |        |        |                     |    |             |            | ×       |
|---------------------------|--------|--------|---------------------|----|-------------|------------|---------|
| Curso:                    | 1      | Nivel: | PRIMER CICLO BASICO | )  | Asignatura: | CASTELLANO |         |
| Horas Autorizadas por per | ríodo: | 40     | Cantidad Alumnos:   | 12 |             |            |         |
| Matrícula:                | 13     |        | Total asistencia:   | 72 |             |            |         |
| Horas del mes:            | 11     |        | Número de días:     | 7  |             |            |         |
|                           |        |        |                     |    |             |            | Guardar |

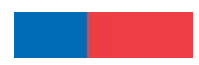

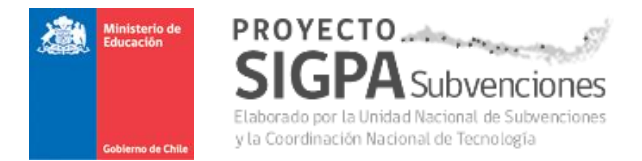

Se debe tener en cuenta que:

- Matrícula, debe ser menor o igual a Cantidad Alumnos autorizados,
- La cantidad de **Horas del mes** debe estar entre el rango de 2 (máximo diario permitido) y 24 (6 horas semanales \* 4 semanas del mes),
- Según normativa vigente, el máximo de horas a realizar diariamente por asignatura son
  2, y el máximo de horas semanales corresponde a 6,
- La cantidad de horas diarias, se validará de la siguiente manera (Horas del mes / Número de días). Este cuociente debe ser menor o igual a 2, según normativa vigente.
- **Total asistencia**, debe ser menor igual a (Cantidad Alumnos \* Número de días)

Luego, una vez que se ingresan los valores, se presiona la opción "**Guardar**", instancia en que el sistema validará los datos ingresados. Entonces, en el caso de que estuvieren correctos el sistema desplegará nuevamente la grilla con los valores actualizados por cada curso.

Sin embargo, si hay errores en alguno de los datos, entonces el sistema emitirá el mensaje de error correspondiente.

### Ejemplo:

| Registro asistencia                                                      |                                              |                                                    |                                                | ×                                                          |
|--------------------------------------------------------------------------|----------------------------------------------|----------------------------------------------------|------------------------------------------------|------------------------------------------------------------|
| Sr. Usuario: /<br>para continu<br>• El máx de hora<br>• Total asistencia | Algunos<br>iar:<br>s diarias po<br>excede la | datos del fo<br>ermitidas son 2<br>cantidad de ali | rmulario son incorrecto:<br>umnos registrados. | s o están incompletos. Por favor revise la siguiente lista |
| Curso:                                                                   | 1                                            | Nivel:                                             | PRIMER CICLO BASICO                            | Asignatura: CASTELLANO                                     |
| Horas Autorizadas por pe                                                 | ríodo:                                       | 40                                                 | Cantidad Alumnos:                              | 12                                                         |
| Matrícula:                                                               | 13                                           |                                                    | Total asistencia:                              | 72                                                         |
| Horas del mes:                                                           | 15                                           | )                                                  | Número de días:                                | 4                                                          |
|                                                                          |                                              |                                                    |                                                | Guardar                                                    |

Dado lo anterior, se deben corregir los datos necesarios y se debe volver a presionar opción "Guardar".

Una vez que el Establecimiento haya terminado de ingresar o actualizar los datos de asistencias de todos los cursos, el usuario debe presionar la opción "Enviar asistencia al Sostenedor". De esta manera, el ingreso de asistencia de todos los cursos del Establecimiento, irán a parar a la bandeja de tareas del Sostenedor.

Luego de ejecutar la opción de envío, el sistema entrega una pantalla de diálogo en donde el usuario debe "**Aceptar**" para que se realice tarea definitivamente.

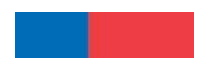

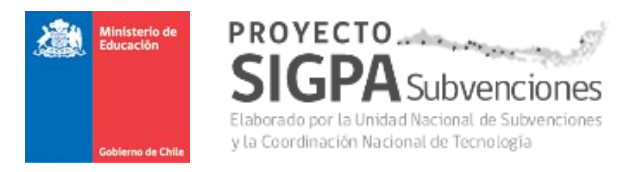

| A | ención                                                      | × |
|---|-------------------------------------------------------------|---|
|   | د Esta seguro(a) que desea enviar asistencia al sostenedor? |   |
|   | Cancelar                                                    |   |

Al "**Aceptar**" el envío de asistencia al Sostenedor, el sistema ya no muestra los cursos y emite la pantalla indicada más abajo.

|                              |                           |                                    | Re                          | fuerzo Educativ              | vo Captura      |
|------------------------------|---------------------------|------------------------------------|-----------------------------|------------------------------|-----------------|
| Gobierno de Chile            |                           |                                    |                             |                              |                 |
|                              |                           |                                    | Bienv                       | enido Sr(a). LICEO INS       | - Cerrar Sesión |
|                              |                           |                                    |                             |                              |                 |
| Ingresar asistencia          |                           |                                    |                             |                              |                 |
|                              |                           |                                    |                             |                              |                 |
| Período Actual Año: 2018     | Mes: AGOSTO               |                                    |                             |                              |                 |
|                              |                           |                                    |                             |                              |                 |
|                              | ✓                         | Asistencia enviada a Sostene       | dor                         |                              |                 |
|                              |                           |                                    |                             |                              |                 |
|                              |                           |                                    |                             |                              |                 |
| Cursos creados en base a res | oluciones indicadas, si e | xisten inconsistencias por favor o | comuníquese con el encargad | do de subvenciones de su dep | partamento      |
| provincial respectivo.       |                           |                                    |                             |                              |                 |
|                              |                           |                                    |                             |                              |                 |
|                              |                           |                                    |                             |                              |                 |

En esta etapa, los datos quedan disponibles solo para el Sostenedor, quien revisará la data ingresada y finalmente hará la declaración de asistencias, cuyos detalles se describen más adelante.

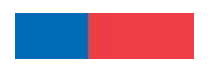

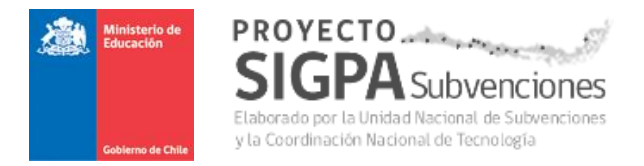

## 3.1.2 Modificación de Asistencias por Curso - Rechazada.

Cuando el Sostenedor por alguna razón ha Rechazado la asistencia ingresada por un Establecimiento, éste último debe volver a revisar la data y hacer las correcciones respectivas.

Al Establecimiento, al momento de conectarse al aplicativo, el sistema le mostrará la siguiente pantalla de alerta.

| Atención                                                                                                    | ×      |
|----------------------------------------------------------------------------------------------------|--------|
| Èste período ha sido reabierto por un rechazo por parte del sostenedor.<br>Motivo de Rechazo: Rechazo de pruebas |        |
| MIES: AGUSTU                                                                                                    | Cerrar |

Basta con que el usuario presione opción "Cerrar", y avanzará a una nueva pantalla similar a la indicada más abajo.

|                    |                                                                                                   |                                                  |                   |                               |                    |                    | Re              | fuer          | zo E              | duca            | tivo    | Captu                   |
|--------------------|---------------------------------------------------------------------------------------------------|--------------------------------------------------|-------------------|-------------------------------|--------------------|--------------------|-----------------|---------------|-------------------|-----------------|---------|-------------------------|
| Gobi               | erno de Chile                                                                                     |                                                  |                   |                               |                    |                    | Bienve          | enido Sr(a    | ). LICEO          | IN S            |         | - Cerrar S              |
| gresa              | ar asistencia                                                                                     |                                                  |                   |                               |                    |                    |                 |               |                   |                 |         |                         |
| eríodo /           | Actual Año: 2018                                                                                  | Mes:                                             | AGOSTO            |                               |                    |                    |                 |               |                   |                 |         |                         |
|                    |                                                                                                   |                                                  |                   |                               |                    |                    |                 |               |                   |                 |         |                         |
| legist             | tro de horas                                                                                      |                                                  |                   |                               |                    |                    |                 |               | Due               |                 |         |                         |
| lostrar            | Todos V Tegistros                                                                                 |                                                  |                   |                               |                    |                    |                 |               | Bus               | car.            |         |                         |
|                    | Curso                                                                                             |                                                  | Res               | olución                       |                    | Asistenc           | ia              |               |                   |                 | Otros D | atos                    |
| Curso              | Nivel                                                                                             | Asignatura                                       | N° resolución     | Fecha resolución              | Horas autorizadas  | Horas del mes      | Total asiste    | encia Nº      | ' de días         | Período         | Acción  | Estado                  |
| 1 1                | PRIMER CICLO BASICO                                                                               | CASTELLANO                                       | 22                | 03/08/2018                    | 40                 | 8                  | 48              |               | 4                 | 201808          | 1       | PENDIENTE               |
|                    |                                                                                                   | MATEMATICA                                       | 22                | 03/08/2018                    | 35                 | 8                  | 45              |               | 4                 | 201808          | 1       | PENDIENTE               |
| 2                  | SEGUNDO CICLO BASICO                                                                              | WINT EWINTON                                     |                   |                               |                    |                    |                 |               |                   |                 |         |                         |
| 2 S                | SEGUNDO CICLO BASICO<br>EDUCACION MEDIA                                                           | INGLES                                           | 22                | 03/08/2018                    | 24                 | 0                  | 0               |               | 0                 | 201808          | 1       | PENDIENTE               |
| 2<br>3<br>Iostrand | SEGUNDO CICLO BASICO<br>EDUCACION MEDIA<br>lo registros del 1 al 3 de un to                       | INGLES<br>tal de 3 registros                     | 22                | 03/08/2018                    | 24                 | 0                  | 0               | Primero       | 0<br>Anteri       | 201808<br>ior 1 | Siguier | PENDIENTE<br>ite Último |
| 2<br>3<br>Nostrand | SEGUNDO CICLO BASICO<br>EDUCACION MEDIA<br>lo registros del 1 al 3 de un to<br>os con asistencia: | INGLES<br>Ital de 3 registros<br>0 de 3          | 22<br>Total horas | 03/08/2018<br>del mes del RBD | 24<br>): <b>16</b> | 0<br>Total asisten | 0<br>cia del RB | Primero<br>D: | 0<br>Anteri<br>93 | 201808<br>ior 1 | Siguier | PENDIENTE<br>te Último  |
| 2<br>3<br>1ostrand | SEGUNDO CICLO BASICO<br>EDUCACION MEDIA<br>lo registros del 1 al 3 de un to<br>os con asistencia: | INGLES<br>INGLES<br>tal de 3 registros<br>0 de 3 | 22<br>Total horas | 03/08/2018<br>del mes del RBD | 24<br>): <b>16</b> | 0<br>Total asisten | 0<br>cia del RB | Primero<br>D: | 0<br>Anteri<br>93 | 201808<br>ior 1 | Siguien | PENDIENTE<br>ite Último |

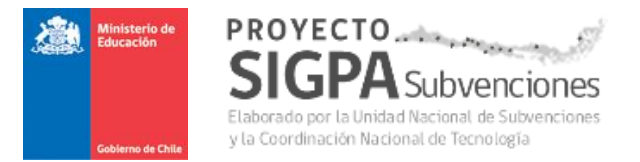

Como se puede observar, todos los cursos quedan en estado PENDIENTE, con el propósito de asegurar la revisión de cada uno de los cursos autorizados.

Los datos registrados anteriormente, no se borran, sino que permanecen tal cual los ingresó originalmente el Establecimiento. Sin embargo, el sistema obliga presionar el ícono (lápiz) de la columna **"Acción"**, de cada fila de la pantalla anterior, con el propósito de asegurar que el usuario revise y actualice la data registrada.

Finalmente, el usuario Establecimiento podrá realizar todas las actividades descritas en el punto anterior "**3.1.1. Ingreso de Asistencias por Curso**", y repetir el ciclo de funciones ya descritas.

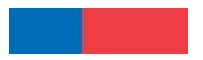

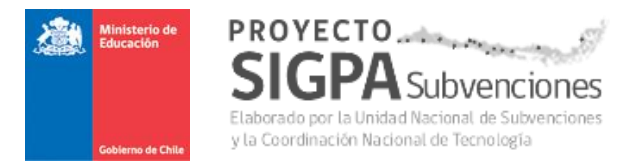

# 3.2 PERFIL SOSTENEDOR – REVISIÓN Y DECLARACIÓN.

## 3.2.1 Revisión de Asistencias por Curso - Sostenedor.

Para iniciar este proceso se requiere que el usuario **Establecimiento** (cada RBD) haya ingresado previamente, toda la asistencia por cada Curso, y luego haya enviado dicha data a su Sostenedor, mediante opción que ofrece su sistema.

Luego, una vez que el Sostenedor se conecta al aplicativo, se despliega una primera pantalla como la indicada más abajo, dividida en **dos secciones**.

| Ministerio d<br>Educación |                        |                           |                 |                 |                                             |               |
|---------------------------|------------------------|---------------------------|-----------------|-----------------|---------------------------------------------|---------------|
|                           |                        |                           |                 | Re              | efuerzo Educativo S                         | ostenedor     |
| Goblerno de Cl            | e Primera              |                           |                 | s               | iostenedor: 69.070.100-6 ILUSTRE MUNICIP/   | Cerrar sesión |
| Búsqueda<br>Berindo:      | de RBD                 | Fetado Daci               | aración:        | Selectione      |                                             |               |
| T enouo.                  |                        | LStado Decis              |                 | Jeleccione      |                                             | ·             |
| RBD:                      | TODOS                  |                           |                 |                 |                                             | •             |
| Mostrar 10                | ▼ registros            | ]                         |                 |                 | Realizar declaración, y<br>Rechazar periodo | Q. Buscar     |
| RBD                       | Región                 | Nombre<br>Establecimiento | Ca<br>Período C | ntidad<br>ursos | Estado Acció                                | òn            |
| 8485 MET                  | ROPOLITANA DE SANTIAGO | LICEO INST                | 201809          | 2 🕄 F           | PENDIENTE POR ZECLARAR                      | ×             |
|                           |                        |                           |                 |                 | Primero Anterior 1 Sigu                     | iiente Último |

La **primera sección** permite buscar un RBD puntual, para ello se deben indicar los siguientes parámetros:

- **Período**, que corresponde al período de asistencia que se va a revisar y o, a declarar,
- **Estado Declaración**, que corresponde a la variedad de estados de las declaraciones de asistencia que el usuario puede visualizar.
  - PENDIENTE POR DECLARAR,
  - DECLARACION PARCIAL,
  - o DECLARADO,
  - TODAS
- **RBD**, que corresponde a uno o más RBD's que el usuario desea visualizar, incluyendo la opción "TODOS".

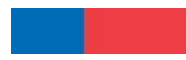

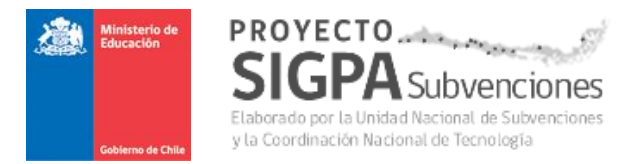

La **segunda sección** permite visualizar la lista de RBD's que están en condiciones de ser revisados por el usuario. El contenido de dicha lista, dependerá de los parámetros indicados en la primera sección, explicada anteriormente.

Las columnas que se pueden ver, son:

- RBD, que corresponde al código de identificación del establecimiento escolar,
- Región, es la región del establecimiento escolar,
- Nombre Establecimiento, descripción del establecimiento escolar,
- Período, año y mes de la declaración de asistencia,
- Cantidad Cursos, es el número de cursos que se están declarando. Además, ocasionalmente aparece a su lado derecho, el ícono <sup>(3)</sup> que indica el número de cursos pendientes de registro de asistencias.
- **Acción**, que corresponde a la funcionalidad que se puede realizar por cada línea mostrada, y en este caso son:
  - Realizar declaración, y
  - Rechazar período

Ambas funcionalidades se explican en detalle a continuación.

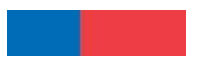

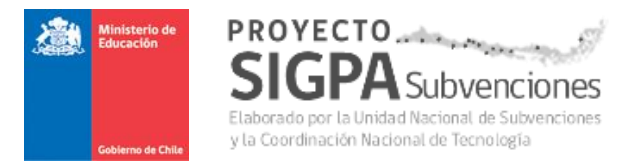

# *3.2.1.1 Realizar declaración por período - Sostenedor.*

Para iniciar la labor de revisar la asistencia registrada y luego realizar la declaración de la misma,

el usuario debe presionar el ícono indicado en la segunda sección de la pantalla anterior, y se desplegará una nueva pantalla, como la indicada más abajo.

LICEO INSTITUT Período: Septiembre de 2018

#### Declaración asistencia

| Curso | Nivel                   | Asignatura | Período | Horas<br>autorizadas | Horas<br>del mes | Total<br>asistencia | N° de<br>días | Fecha<br>ingreso | Acción | Seleccionar<br>todos | Estado<br>Declaración<br>Curso |
|-------|-------------------------|------------|---------|----------------------|------------------|---------------------|---------------|------------------|--------|----------------------|--------------------------------|
| 5     | SEGUNDO<br>CICLO BASICO | MATEMATICA | 201809  | 15                   | 8                | 30                  | 4             | 15/08/2018       |        |                      | PENDIENTE<br>POR<br>DECLARAR   |
| 6     | SEGUNDO<br>CICLO BASICO | CASTELLANO | 201809  | 15                   | 8                | 30                  | 4             | 15/08/2018       |        |                      | PENDIENTE<br>POR<br>DECLARAR   |
|       |                         |            |         |                      |                  |                     | Prim          | ero Ante         | rior 1 | Siguiente            | Último                         |

| Total Horas de Mes del RBD: | 16 | Total Asistencia del RBD: | 60 | Declarar Seleccionados |
|-----------------------------|----|---------------------------|----|------------------------|

Las columnas que se muestran (solo datos de salida) en la pantalla anterior, son:

- Curso, que corresponde al número del curso que fue registrado por el Establecimiento escolar,
- **Nivel**, que corresponde al nivel al cual pertenece cada curso. Estos pueden ser:
  - Primer ciclo básico,
  - Segundo ciclo básico, y
  - Enseñanza media
- Asignatura, que corresponde a la asignatura definida por cada curso,
- **Período**, que corresponde al período de declaración de asistencia, por curso,
- **Horas autorizadas**, que corresponden a la cantidad de horas de clases autorizadas por resolución de Mineduc, por curso,
- Horas del mes, explicado más abajo,
- Total asistencia, explicado más abajo,
- **N° de días**, explicado más abajo,
- Fecha ingreso, corresponde a la fecha de ingreso de la asistencia por curso,

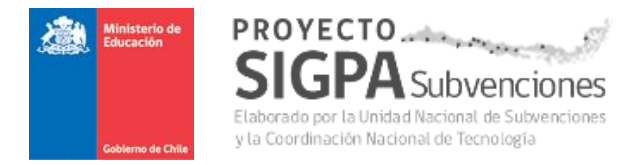

**Acción**, que corresponde a la funcionalidad que se puede realizar por cada curso que se va a declarar, y en este caso es **Modificar** la asistencia registrada por el Establecimiento.

Al presionar esta opción *in the presionar esta opción in the permite and permite and perm* 

- Matrícula, que corresponde a la matrícula por cada curso. Este valor debe ser menor o igual que la "Cantidad Alumnos" que aparece en el recuadro, el cual corresponde a los alumnos autorizados mediante la resolución Mineduc y registrado por el encargado provincial o jefe regional,
- Horas del mes, que corresponde a la cantidad de horas de clases realizadas por cada curso, durante el período mensual. El rango permitido es entre 2 (máximo diario permitido) y 24 horas (6 horas semanales \* 4 semanas).
   Dado lo anterior, el cuociente entre (Horas del mes / Número de dias), debe ser menor o igual a 2.
- Total asistencia, que corresponde a la sumatoria de toda la asistencia del curso, durante el período anterior.
   Este valor debe ser menor o igual al producto de (Cantidad alumnos \* Número
  - de días).
- **Número de días**, que corresponde a la cantidad de días que se realizaron las clases por curso, durante el período transcurrido,

| Modificar asistencia      |       |        |                   |      |             |            | 3       |
|---------------------------|-------|--------|-------------------|------|-------------|------------|---------|
| Curso:                    | 5     | Nivel: | SEGUNDO CICLO BA  | SICO | Asignatura: | MATEMATICA |         |
| Horas Autorizadas por Per | íodo: | 15     | Cantidad Alumnos: | 20   | Período:    | 201809     |         |
| Matrícula:                | 15    |        | Horas del mes:    | 8    |             |            |         |
| Total asistencia:         | 30    |        | Número de días:   | 4    |             |            |         |
|                           |       |        |                   |      |             |            | Guardar |

- Seleccionar todos, corresponde a la columna que permite indicar y seleccionar el curso que se va a declarar. Se pueden marcar todos los cursos de una sola vez, o bien, marcar uno a uno cada curso a declarar,
- **Estado declaración curso**, corresponde al estado en que se encuentra cada curso. En este caso, esto es:
  - PENDIENTE POR DECLARAR, y
  - o DECLARADO

Luego, al seleccionar uno o todos los cursos de cada RBD, el usuario debe presionar la opción "Declarar Seleccionados".

El sistema emite una nueva pantalla, solicitando la confirmación de la declaración.

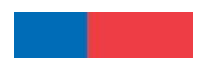

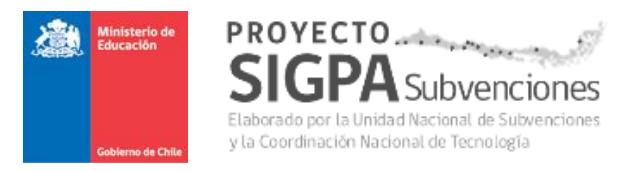

| 11 | Atención                                                                        | ×      |
|----|---------------------------------------------------------------------------------|--------|
| C  | Está seguro que desea realizar la declaración de los curso(s) seleccionado(s) ? |        |
| 3  | Cancelar                                                                        | ceptar |

Basta presionar la opción "**Aceptar**", y el sistema emitirá un certificado de declaración de asistencia (ver ejemplo en Anexo 1), en donde se refleja en detalle todo lo que se está declarando.

La declaración de asistencia puede realizarse, tantas veces como necesite hacerlo el sostenedor, y el sistema emitirá cada vez un nuevo certificado con todos los cursos declarados.

Además, luego de realizar y aceptar la primera declaración de asistencia, el sistema vuelve a desplegar la pantalla principal con la lista de RBD's, pero le agrega tres nuevas funciones. Estas son:

- Rectificar Cursos,
- Ver certificado de declaración, y
- Ver historial

. .

Más adelante se describe detalladamente cada una de estas funcionalidades.

|               |                        |                           |            |                    | Refuerzo Educ        | ativo Sostenedo        |
|---------------|------------------------|---------------------------|------------|--------------------|----------------------|------------------------|
| Gobierno de C | hae                    |                           |            |                    | Sostenedor: 69.070.1 | SANTIA(<br>Cerrar sesi |
| ursos a De    | clarar                 |                           |            |                    |                      |                        |
| Búsqueda      | de RBD                 |                           |            |                    |                      |                        |
| Período:      | SEPTIEMBRE             | ▼ Estado De               | claración: | Seleccio           | ne                   | •                      |
| RBD:          | TODOS                  |                           |            |                    | Rectificar O         | Cursos.                |
|               |                        |                           |            |                    | Ver Certific         | ado, y                 |
| Mostrar 10    | ▼ registros            |                           |            |                    | Ver histo            | prial                  |
| RBD           | Región                 | Nombre<br>Establecimiento | Período    | Cantidad<br>Cursos | Estado               | Acción                 |
| 8485 MET      | ROPOLITANA DE SANTIAGO | LICEO INSTITUTO NACIONAL  | 201809     | 4                  | DECLARADO            | 5 Q 0 X                |
|               |                        |                           |            |                    |                      |                        |

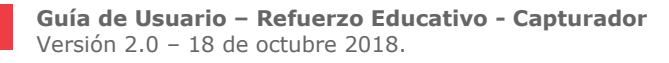

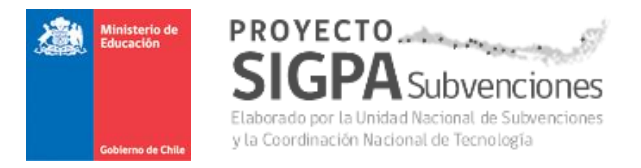

# 3.2.1.2 Rectificar Cursos de Proceso Mensual Abierto.

Esta funcionalidad permite modificar los datos de uno o todos los cursos ya declarados por el Sostenedor. En definitiva, le permite rectificar una declaración anterior, del mismo período mensual vigente. No permite rectificaciones de períodos ya cerrados.

Para ello, al presionar el ícono <sup>2</sup> en la pantalla principal anterior, el sistema despliega una nueva pantalla, como la adjunta más abajo:

| 1 PRIMER CICLO CASTELLANO 201809 40 10 15 5 27/08            |                      |
|--------------------------------------------------------------|----------------------|
| BASICO                                                       | 2018 DECLARADO       |
| 2 PRIMER CICLO MATEMATICA 201809 50 10 40 5 27/08<br>BASICO  | 1/2018 DECLARADO     |
| 4 SEGUNDO CICLO MATEMATICA 201809 40 10 50 5 27/08<br>BASICO | 2018 DECLARADO       |
| 5 EDUCACION MEDIA BIOLOGIA 201808 40 8 8 4 27/08             | 2018 🚺 DECLARADO     |
| Primero Anterio                                              | r 1 Siguiente Úttimo |

#### Declaración asistencia

| le Mes del RBD: 38 Total Asistencia del RBD: 113 |
|--------------------------------------------------|

Luego, mediante el ícono de la columna "Acción", el usuario puede editar un curso y proceder a realizar los cambios de valores que estime necesarios, como se muestra en la pantalla de más abajo.

| Modificar asistencia      |        |        |                     |    |             |            | ×       |
|---------------------------|--------|--------|---------------------|----|-------------|------------|---------|
| Curso:                    | 1      | Nivel: | PRIMER CICLO BASICO | )  | Asignatura: | CASTELLANO |         |
| Horas Autorizadas por Per | ríodo: | 40     | Cantidad Alumnos:   | 20 | Período:    | 201809     |         |
| Matrícula:                | 20     |        | Horas del mes:      | 10 |             |            |         |
| Total asistencia:         | 15     |        | Número de días:     | 5  |             |            |         |
|                           |        |        |                     |    |             |            | Guardar |

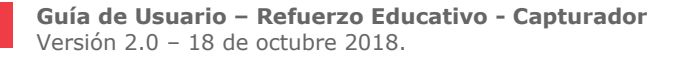

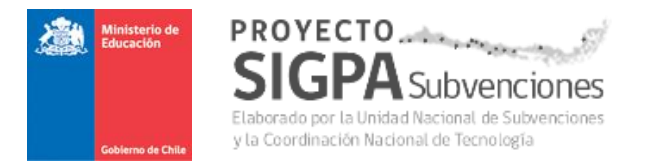

Se podrán cambiar los valores de todos los atributos que fueron ingresados originalmente (Matrícula; Horas del mes; Total asistencia y Número de días). El sistema hará las validaciones ya explicadas anteriormente para cada atributo, emitiendo mensajes de error si fuese necesario.

Luego de presionar la opción "Guardar", se despliega nuevamente la pantalla de los cursos ya declarados, pero con los correspondientes nuevos valores registrados, tal como se muestra en pantalla de más abajo.

#### Declaración asistencia

| Curso | Nivel                   | Asignatura | Período | Horas<br>autorizadas | Horas del<br>mes | Total<br>asistencia | Nº de<br>dias | Fecha<br>ingreso | Acción | Estado<br>Declaración<br>Curso |
|-------|-------------------------|------------|---------|----------------------|------------------|---------------------|---------------|------------------|--------|--------------------------------|
| 1     | PRIMER CICLO<br>BASICO  | CASTELLANO | 201809  | 40                   | 10               | 15                  | 5             | 27/08/2018       |        | DECLARADO                      |
| 2     | PRIMER CICLO<br>BASICO  | MATEMATICA | 201809  | 50                   | 10               | 40                  | 5             | 27/08/2018       |        | DECLARADO                      |
| 4     | SEGUNDO CICLO<br>BASICO | MATEMATICA | 201809  | 40                   | 10               | 50                  | 5             | 27/08/2018       |        | DECLARADO                      |
| 5     | EDUCACION MEDIA         | BIOLOGIA   | 201808  | 40                   | 8                | 8                   | 4             | 27/08/2018       |        | DECLARADO                      |
|       |                         |            |         |                      |                  | Prime               | ero A         | Interior 1       | Sigu   | iente Último                   |

Total Horas de Mes del RBD: 38

Total Asistencia del RBD:

113

Rectificar

A partir de acá, se debe presionar la opción "Rectificar". Entonces el sistema desplegará una nueva pantalla de confirmación, como la adjunta más abajo.

|   | Atención                                                                           | × |
|---|------------------------------------------------------------------------------------|---|
| 2 | Está seguro que desea realizar la rectificación del(los) curso(s) modificados(s) ? |   |
|   | Cancelar Aceptar                                                                   |   |

Al presionar la opción "Aceptar", el sistema procede a registrar los nuevos valores y a generar el nuevo certificado de declaración de asistencia (ver ejemplo en Anexo 1).

El usuario Sostenedor, debe guardar y conservar dichos certificados que respaldarán formalmente cada una de sus declaraciones de asistencia efectiva mensual.

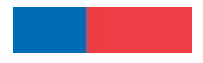

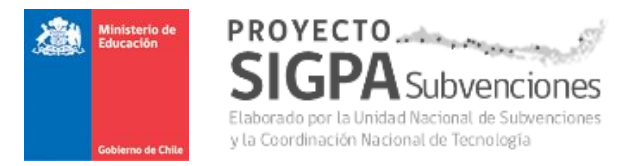

Posteriormente, luego de guardar el certificado de declaración, se despliega nuevamente la pantalla principal.

| Ministerio d<br>Educación    |                               |                           |           |                    |                      |                             |
|------------------------------|-------------------------------|---------------------------|-----------|--------------------|----------------------|-----------------------------|
|                              |                               |                           |           |                    | Refuerzo Ec          | ducativo Sostenedor         |
| Gobierno de CP               | 6e                            |                           |           |                    | Sostenedor: 69.070.1 | Cerrar sesión               |
| Cursos a De                  | clarar                        |                           |           |                    |                      |                             |
| Búsqueda<br>Período:<br>RBD: | de RBD<br>septiembre<br>todos | ▼ Estado Dec              | laración: | Selecc             | ione                 | •<br>•                      |
|                              |                               |                           |           |                    |                      | <b>Q</b> Buscar             |
| Mostrar 10                   | ▼ registros                   |                           |           |                    |                      |                             |
| RBD                          | Región                        | Nombre<br>Establecimiento | Período   | Cantidad<br>Cursos | Estado               | Acción                      |
| 8485 MET                     | ROPOLITANA DE SANTIAGO        | LICEO INSTITUTO NACIONAL  | 201809    | 4 🚯                | DECLARADO            | Ø Q 🛛 🗙                     |
|                              |                               |                           |           |                    | Primero              | Anterior 1 Siguiente Último |

Esta pantalla con todas sus funciones, deja de estar habilitada, una vez que el usuario **nivel central** cierra el período mensual de registro y declaración de asistencia de Refuerzo Educativo. Sin embargo, el usuario Sostenedor podrá consultar declaraciones de períodos anteriores históricos.

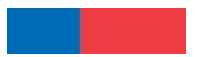

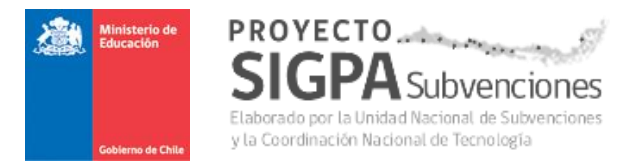

## 3.2.1.3 Ver certificado de declaración - Sostenedor.

A partir de la pantalla principal adjunta más abajo, presionando el ícono lupa, se puede ver cada certificado de declaración.

| ursos a De | clarar                 |                           |            |                    |             |                           |
|------------|------------------------|---------------------------|------------|--------------------|-------------|---------------------------|
| Búsqueda   | de RBD                 |                           |            |                    |             |                           |
| Período:   | SEPTIEMBRE             | ▼ Estado De               | claración: | Seleccio           | ne          | *                         |
| RBD:       | TODOS                  |                           |            |                    | Rectificar  | Cursos,                   |
|            |                        |                           |            |                    | Ver Certifi | cado, y                   |
| Mostrar 10 | ▼ registros            |                           |            |                    | Ver hist    | orial                     |
| RBD        | Región                 | Nombre<br>Establecimiento | Período    | Cantidad<br>Cursos | Estado      | Acción                    |
| 8485 MET   | ROPOLITANA DE SANTIAGO | LICEO INSTITU             | 201809     | 4 0                | DECLARADO   | 0 0 ×                     |
|            |                        |                           |            |                    | Primero Ani | lerior 1 Siguiente Último |

Esta funcionalidad permite descargar los certificados de declaración que ha realizado el sostenedor. Para ello, el sistema despliega la siguiente pantalla:

|                  | Fecha Declaracion   | Versión | Ver Certificados |
|------------------|---------------------|---------|------------------|
| 0180816180315962 | 16/08/2018 18:03:15 | 1       | Oescargar        |
| 0180816181232453 | 16/08/2018 18:12:32 | 2       | Descargar        |

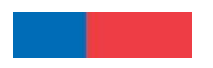

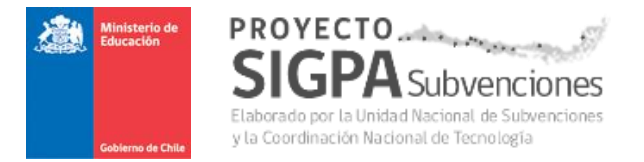

Mediante la opción "**Descargar**", el sistema permite visualizar cada certificado ya generado (Ver ejemplo en Anexo 1).

Para salir de esta opción, basta presionar "**Cerrar**" y el sistema volverá a la pantalla principal.

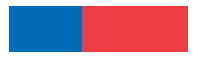

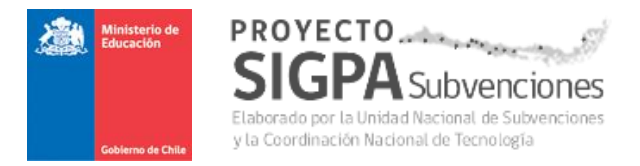

# 3.2.1.4 Ver historial - Sostenedor.

A partir de la pantalla principal adjunta más abajo, presionando el ícono respectivo, se puede ver el historial.

| Cursos a | Declarar                  |                           |          |                    |               |                         |
|----------|---------------------------|---------------------------|----------|--------------------|---------------|-------------------------|
| Búsque   | eda de RBD                |                           |          |                    |               |                         |
| Período: | SEPTIEMBRE                | * Estado Dec              | aración: | Selecci            | ione          | ۲                       |
| RBD:     | TODOS                     |                           |          |                    | Rectificar C  | ursos,                  |
|          |                           |                           |          |                    | Ver Certific  | ado, y                  |
| Mostrar  | 10 • registros            |                           |          |                    | Ver histo     | orial                   |
| RBD      | Región                    | Nombre<br>Establecimiento | Periodo  | Cantidad<br>Cursos | Estado        | Acción                  |
| 8485     | METROPOLITANA DE SANTIAGO | LICEO INSTITU             | 201809   | 4                  | DECLARADO     | C Q O 🛛                 |
|          |                           |                           |          |                    | Primero Anter | rior 1 Siguiente Úttimo |

Esta funcionalidad permite visualizar la trazabilidad de las transacciones que se realizaron, tanto para los nuevos registros como también las modificaciones. Se adjunta una muestra:

| Acción                                                                                   |                 |                | IP I | Usuario  | Fecha                  |
|------------------------------------------------------------------------------------------|-----------------|----------------|------|----------|------------------------|
| Modificó asistencia de curso: 5, horas del mes<br>número de días: 6, y matrícula: 15     | s: 12, total as | istencia: 20,  | 172. | 16.32.75 | 16/08/2018<br>18:13:18 |
| Declaró curso 5 , período 201809                                                         |                 |                | 172. | 16.32.75 | 16/08/2018<br>18:03:16 |
| Modificó asistencia de curso: 5, horas del mes<br>número de días: 5, y matrícula: 15     | s: 8, total asi | stencia: 30,   | 172. | 16.32.75 | 16/08/2018<br>18:08:03 |
| Modificó asistencia de curso: 5, horas del mes<br>número de días: 1000, y matrícula: 15  | s: 8, total asi | stencia: 30,   | 172. | 16.32.75 | 16/08/2018<br>18:08:14 |
| Modificó asistencia de curso: 5, horas del mes<br>número de días: 1000, y matrícula: 15  | s: 8, total asi | stencia: 1000, | 172. | 16.32.76 | 16/08/2018<br>18:08:26 |
| Modificó asistencia de curso: 5, horas del mes<br>número de días: 1000, y matrícula: 15  | s: 8, total asi | stencia: 20,   | 172. | 16.32.75 | 16/08/2018<br>18:09:09 |
| Modificó asistencia de curso: 5, horas del mes<br>número de días: 1000, y matrícula: 15  | s: 12, total as | istencia: 20,  | 172. | 16.32.75 | 16/08/2018<br>18:09:30 |
| Modificó asistencia de curso: 5, horas del mes<br>número de días: 88888, y matrícula: 15 | s: 12, total as | istencia: 20,  | 172. | 16.32.76 | 16/08/2018<br>18:09:55 |
| Modificó asistencia de curso: 5, horas del mes<br>número de días: 7, y matrícula: 15     | s: 12, total as | istencia: 20,  | 172. | 16.32.76 | 16/08/2018<br>18:10:51 |
| Modificó asistencia de curso: 5, horas del mes<br>número de días: 6, y matrícula: 15     | s: 12, total as | istencia: 20,  | 172. | 16.32.75 | 16/08/2018<br>18:11:33 |
|                                                                                          | Primero         | Anterior 1     | 2    | Siguier  | nte                    |
|                                                                                          | Último          |                |      |          |                        |

Para salir de esta opción, basta presionar "Cerrar" y el sistema volverá a la pantalla principal.

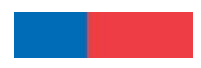

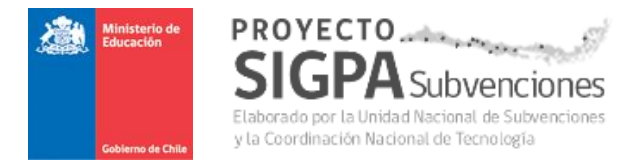

# 3.2.1.5 Rechazar período - Sostenedor.

A partir de la pantalla principal adjunta más abajo, se puede rechazar un registro de asistencia realizada por el establecimiento. Este rechazo se puede realizar antes de una primera declaración de asistencia en el proceso vigente mensual, o bien, después de una o varias declaraciones ya realizadas.

| úsqueda d | e RBD       |                           |             |                    |            |          |
|-----------|-------------|---------------------------|-------------|--------------------|------------|----------|
| eríodo:   | SEPTIEMBRE  | ▼ Estado De               | eclaración: | Seleccion          | 1ê         |          |
| BD:       | TODOS       |                           |             |                    | Rectificar | Cursos,  |
|           |             |                           |             |                    | Ver Certif | icado, y |
| ostrar 10 | ▼ registros |                           |             |                    | Ver his    | torial   |
|           | Región      | Nombre<br>Establecimiento | Período     | Cantidad<br>Cursos | Estado     | Acción   |
| RBD       |             |                           |             |                    |            |          |

En definitiva, esta funcionalidad, permite al Sostenedor rechazar toda la asistencia registrada y enviada por cada Establecimiento en cada proceso mensual vigente, con el propósito de que éste la revise y corrija. No permite rechazar períodos mensuales ya cerrados o históricos.

Luego, el Establecimiento se la debe enviar nuevamente al Sostenedor, para que éste la revise y declare nuevamente.

Para lo anteriormente descrito, basta presionar el ícono y el sistema desplegará una nueva pantalla similar a la adjunta más abajo.

En esta pantalla, el sistema solicita ingresar una glosa donde se describa los motivos por los cuales se rechaza la asistencia registrada.

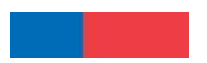

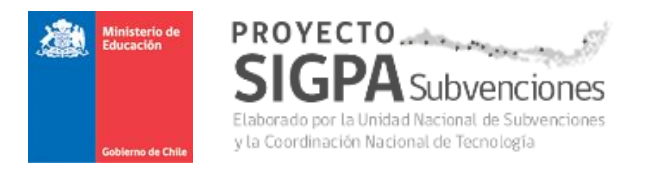

| Atención                                                                                                    | ×                                            |
|----------------------------------------------------------------------------------------------------|----------------------------------------------|
| Sr. Usuario: Èsta acción reabre el período para Septiembre<br>establecimiento pueda modificar asistencia.<br>Ingrese su observación:<br>Rechazo de prueba. | de 2018 para que el<br>Máximo 800 caracteres |
|                                                                                                    | Cancelar                                     |

Luego de ingresar las observaciones, se debe presionar la opción "Aceptar".

Finalmente, el sistema dejará disponible toda la data registrada, solo para el Establecimiento, con el propósito de que este la revise, la corrija y se la envíe nuevamente al Sostenedor.

El sostenedor, no podrá ver ni modificar los datos hasta que el Establecimiento se lo envíe nuevamente. La pantalla siguiente, refleja esta situación.

Sin embargo, el usuario podrá visualizar datos declarados de meses anteriores, mediante el uso de los parámetros (Período y Estado declaración) indicados en la sección "Búsqueda de RBD" de la pantalla indicada más abajo.

| Goblerno de l | Chile       |                           |                    |                    | Refuerzo Ed          | ucativo | o Sost | ene                 |
|---------------|-------------|---------------------------|--------------------|--------------------|----------------------|---------|--------|---------------------|
|               |             |                           |                    |                    | Sostenedor: 69.070.1 |         |        | Cerrar              |
| rsos a De     | eclarar     |                           |                    |                    |                      |         |        |                     |
| úsqueda       | a de RBD    |                           |                    |                    |                      |         |        |                     |
| eriodo:       | SEPTIEMBRE  | Estado De                 | claracion:         | Selecci            | one                  |         |        |                     |
| BD:           | TODOS       |                           |                    |                    |                      |         |        | ,                   |
|               |             |                           |                    |                    |                      |         |        | Q <sub>Buscar</sub> |
| ostrar 10     | ▼ registros |                           |                    |                    |                      |         |        |                     |
| RBD           | Región      | Nombre<br>Establecimiento | Período            | Cantidad<br>Cursos | Estado               |         | Acción |                     |
|               |             | Ningún dato o             | lisponible en esta | tabla              |                      |         |        |                     |
|               |             |                           |                    |                    |                      |         |        |                     |

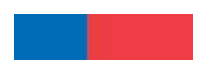

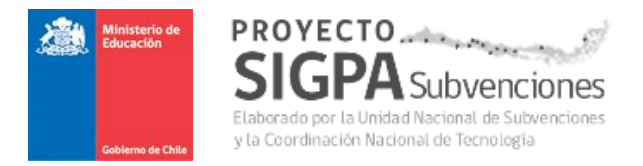

# 3.2.1.6 Rectificar Cursos de Proceso Mensual Cerrado.

Esta funcionalidad permite modificar los datos de uno o varios cursos ya declarados por el **Sostenedor**, y que corresponden a procesos históricos. En definitiva, le permite rectificar una declaración anterior de cualquier curso y de cualquier período mensual ya cerrado, durante el mismo año escolar.

Para ello, luego que el usuario Sostenedor se conecta al sistema, se despliega una primera pantalla principal, en donde por defecto se muestra las lista de RBD's vigentes del mes de proceso, similar a la adjunta más abajo.

En la sección **"Búsqueda de RBD**" de la pantalla desplegada, aparecen tres parámetros que se deben ingresar para obtener y desplegar los datos que se requieren modificar:

- Período, corresponde al mes de proceso vigente,
- **RBD**, corresponde al código del establecimiento que se desea rectificar,
- Estado declaración, corresponde al estado en que se encuentra cada RBD.

| usqu                  | eda de RBD                                      |                            |                                    |                                |                     |                 |
|-----------------------|-------------------------------------------------|----------------------------|------------------------------------|--------------------------------|---------------------|-----------------|
|                       |                                                 |                            |                                    |                                |                     |                 |
| eríodo:               | SEPTIEMBRE                                      | •                          | Estado Declaración:                | Seleccione                     |                     |                 |
| BD:                   | TODOS                                           |                            |                                    |                                |                     |                 |
|                       |                                                 |                            |                                    |                                |                     |                 |
|                       |                                                 |                            |                                    |                                |                     | Q Bu            |
|                       |                                                 |                            |                                    |                                |                     | Q But           |
|                       |                                                 |                            |                                    |                                |                     | Q But           |
| ostrar                | 10 v registros                                  |                            |                                    |                                |                     | Q Bu            |
| ostrar                | 10 v registros                                  | No                         | mbre                               | Cantidad                       |                     | Q <sub>Bu</sub> |
| ostrar<br>RBD         | 10 v registros<br>Región                        | No<br>Establ               | mbre<br>scimiento Period           | Cantidad<br>do Cursos          | Estado              | Q But           |
| ostrar<br>RBD<br>8487 | 10 v registros Región METROPOLITANA DE SANTIAGO | No<br>Estable<br>LICEO JAV | mbre<br>scimiento Period<br>201804 | do Cantidad<br>Cursos<br>9 2 3 | Estado<br>DECLARADO | Acción          |

Para Rectificar algún curso de un RBD puntual, basta seleccionar el estado "**PENDIENTE POR RECTIFICAR**" y luego presionar la opción "**Buscar**", entonces el sistema automáticamente desplegará aquellos establecimientos que están en dicho estado, tal como se adjunta más abajo.

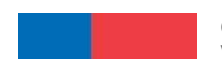

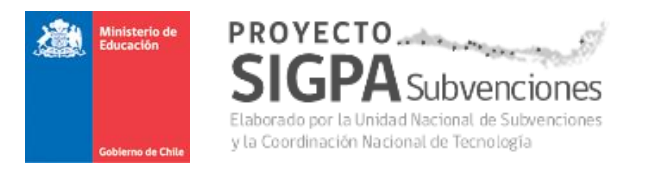

| busque                 | eda de RBD                                            |                                        |                                             |                                                                 |                                    |        |  |
|------------------------|-------------------------------------------------------|----------------------------------------|---------------------------------------------|-----------------------------------------------------------------|------------------------------------|--------|--|
| Período:               | Seleccione                                            | • Estad                                | o Declaración:                              | PENDIE                                                          | ENTE POR RECTIFICAR                |        |  |
| RBD:                   | TODOS                                                 |                                        |                                             | Seleccione PENDIENTE POR DECLARAR DECLARACION PARCIAL DECLARADO |                                    |        |  |
|                        |                                                       |                                        |                                             | PENDIE<br>TODAS                                                 | ENTE POR RECTIFICAR                |        |  |
|                        |                                                       |                                        |                                             |                                                                 |                                    |        |  |
|                        |                                                       |                                        |                                             |                                                                 |                                    |        |  |
| Nostrar                | 10 v registros                                        |                                        |                                             |                                                                 |                                    |        |  |
| ostrar                 | 10 ▼ registros<br>Región                              | Nombre<br>Establecimiente              | o Período                                   | Cantidad<br>Cursos                                              | Estado                             | Acción |  |
| Nostrar<br>RBD<br>8485 | 10 v registros<br>Región<br>METROPOLITANA DE SANTIAGO | Nombre<br>Establecimient<br>LICEO INST | <ul> <li>Período</li> <li>201808</li> </ul> | Cantidad<br>Cursos<br>2 🕄                                       | Estado<br>PENDIENTE POR RECTIFICAR | Acción |  |

Posteriormente, mediante la opción circuito que aparece en la grilla por cada RBD, el usuario podrá visualizar los cursos que requiere actualizar.

Período: Agosto de 2018

#### Declaración asistencia

| Curso | Nivel                  | Asignatura | Período | Horas<br>autorizadas | Horas del<br>mes | Total<br>asistencia | N° de<br>días | Fecha<br>ingreso | Acción | Estado<br>Declaración<br>Curso |
|-------|------------------------|------------|---------|----------------------|------------------|---------------------|---------------|------------------|--------|--------------------------------|
| 1     | PRIMER CICLO<br>BASICO | CASTELLANO | 201808  | 30                   | 10               | 20                  | 10            | 17/10/2018       |        | DECLARADO                      |
| 2     | PRIMER CICLO<br>BASICO | MATEMATICA | 201808  | 30                   | 10               | 10                  | 10            | 17/10/2018       |        | DECLARADO                      |

Total Horas de Mes del RBD: 20

Total Asistencia del RBD:

30

Rectificar

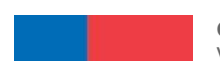

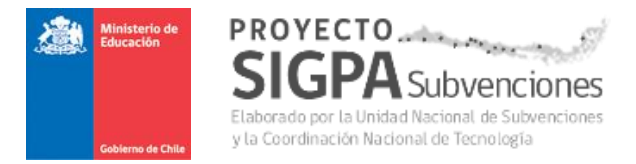

Luego, mediante el ícono de la columna "Acción", el usuario puede editar un curso y proceder a realizar los cambios de valores que estime necesarios, como se muestra en la pantalla de más abajo.

| Modificar asistencia    |         |        |                    |    |                        | ×       |
|-------------------------|---------|--------|--------------------|----|------------------------|---------|
| Curso:                  | 1       | Nivel: | PRIMER CICLO BASIC | :0 | Asignatura: CASTELLANO |         |
| Horas Autorizadas por P | eríodo: | 40     | Cantidad Alumnos:  | 20 | Período: 201809        |         |
| Matrícula:              | 20      |        | Horas del mes:     | 10 |                        |         |
| Total asistencia:       | 15      |        | Número de días:    | 5  |                        |         |
|                         |         |        |                    |    |                        | Guardar |

Se podrán cambiar los valores de todos los atributos que fueron ingresados originalmente:

- Matrícula,
- Horas del mes,
- Total asistencia, y
- Número de días

El sistema hará las validaciones ya explicadas anteriormente para cada atributo, emitiendo mensajes de error si fuese necesario.

A continuación, al presionar la opción "**Guardar**", se despliega nuevamente la pantalla de los cursos ya declarados, pero con los correspondientes nuevos valores rectificados, tal como se muestra en pantalla de más abajo.

| Curso | Nivel                  | Asignatura | Período | Horas<br>autorizadas | Horas del<br>mes | Total<br>asistencia | N° de<br>días | Fecha<br>ingreso | Acción | Estado<br>Declaración<br>Curso |
|-------|------------------------|------------|---------|----------------------|------------------|---------------------|---------------|------------------|--------|--------------------------------|
| 1     | PRIMER CICLO<br>BASICO | CASTELLANO | 201808  | 30                   | 10               | 20                  | 10            | 17/10/2018       |        | DECLARADO                      |
| 2     | PRIMER CICLO<br>BASICO | MATEMATICA | 201808  | 30                   | 10               | 10                  | 10            | 17/10/2018       |        | DECLARADO                      |
|       |                        |            |         |                      |                  | Prim                | ero           | Anterior         | 1 Sigu | uiente Último                  |

Versión 2.0 – 18 de octubre 2018.

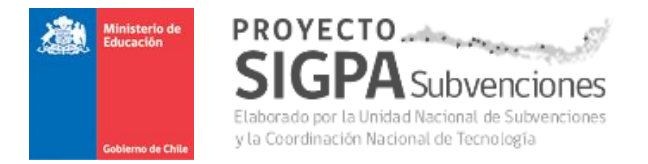

La acción siguiente es confirmar los nuevos valores ingresados y para ello, el usuario debe presionar la opción "**Rectificar**" señalada en pantalla anterior.

Una vez presionada la opción, el sistema emite un mensaje de confirmación de dicha acción, similar al indicado más abajo.

| Atención                                                                           | × |
|------------------------------------------------------------------------------------|---|
| Está seguro que desea realizar la rectificación del(los) curso(s) modificados(s) ? |   |
| Cancelar Aceptar                                                                   |   |

Luego de presionar la opción "Aceptar", el sistema va a generar un nuevo certificado de declaración de asistencias de refuerzo educativo, y va a obligar al usuario a guardar dicho documento en su computador.

| Guardar como                            |           |                                    |                   |                  |          | × |
|-----------------------------------------|-----------|------------------------------------|-------------------|------------------|----------|---|
| $\leftarrow \rightarrow \land \uparrow$ | < DOCT    | OSLB > U_N_SUBVENCIONJES > SET 12  | ~ č               | Buscar en SET 12 |          | 2 |
| Organizar 🔻 Nue                         | eva carpe | ta                                 |                   |                  |          | ? |
| 💻 Este equipo                           | ^         | Nombre                             | Fecha de modifica | Тіро             | Tamaño   |   |
| 👆 Descargas                             |           | ComprobanteDeclaracion (3)         | 10/10/2018 15:53  | Adobe Acrobat D  | 14 KB    |   |
| Documentos                              |           | ComprobanteDeclaracion (2)         | 10/10/2018 15:51  | Adobe Acrobat D  | 14 KB    |   |
| Escritorio                              | ÷.,       | ComprobanteDeclaracion (1)         | 10/10/2018 15:49  | Adobe Acrobat D  | 14 KB    |   |
|                                         |           | CertificadoSET12_RBD_240_Año_2018  | 05/10/2018 14:39  | Adobe Acrobat D  | 45 KB    |   |
| imagenes                                |           | ComprobanteDeclaracion             | 04/10/2018 10:46  | Adobe Acrobat D  | 15 KB    |   |
| Música                                  |           | IngresosEfectivos_RBD_429_Año_2018 | 03/10/2018 13:00  | Adobe Acrobat D  | 32 KB    |   |
| Vídeos 😽                                |           |                                    |                   |                  |          |   |
| 🏪 Disco local (C:)                      |           |                                    |                   |                  |          |   |
| 🕳 Disco local (D:)                      | ~         |                                    |                   |                  |          |   |
| Nombre:                                 | comprob   | panteDeclaracion (4)               |                   |                  |          | ~ |
| Tipo: A                                 | Adobe Ad  | crobat Document                    |                   |                  |          | ~ |
|                                         |           |                                    |                   |                  |          |   |
|                                         |           |                                    |                   |                  |          |   |
| ∧ Ocultar carpetas                      |           |                                    |                   | Guardar          | Cancelar |   |

Se sugiere que el usuario sostenedor tenga definida una carpeta propia donde pueda almacenar ordenadamente estos documentos que se van a generar mensualmente, tanto los certificados del proceso normal de cada mes, como aquellos de cada rectificación realizada.

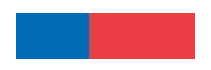

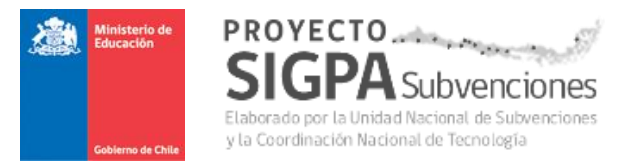

Una vez guardado el nuevo certificado de declaración, el sistema volverá a desplegar la pantalla principal donde el usuario podrá continuar con sus actividades de ingreso y declaración de asistencias.

| úsqu                                | eda de RBD                                                                                                    |                                                   |                           |                                                                                              |                                                                                                    |                                                                                             |                                                                  |  |  |
|-------------------------------------|----------------------------------------------------------------------------------------------------|---------------------------------------------------|---------------------------|----------------------------------------------------------------------------------------------|----------------------------------------------------------------------------------------------------|---------------------------------------------------------------------------------------------|------------------------------------------------------------------|--|--|
| río do:                             | Colossiano                                                                                                    | - State Declaration                               |                           | TODAR                                                                                        |                                                                                                    |                                                                                             |                                                                  |  |  |
| nouo.                               | Seleccione                                                                                                    |                                                   | Estado Declaración.       |                                                                                              |                                                                                                    | Filtros de búsqueda: Período y<br>Estado Declaración son                                    |                                                                  |  |  |
| BD:                                 | TODOS                                                                                                    |                                                   |                           |                                                                                              |                                                                                                    |                                                                                             |                                                                  |  |  |
|                                     |                                                                                                    |                                                   |                           |                                                                                              |                                                                                                    |                                                                                             | Q Burg                                                           |  |  |
|                                     |                                                                                                    |                                                   |                           |                                                                                              |                                                                                                    |                                                                                             | C Busc                                                           |  |  |
|                                     |                                                                                                    |                                                   |                           |                                                                                              |                                                                                                    |                                                                                             |                                                                  |  |  |
|                                     |                                                                                                    |                                                   |                           |                                                                                              |                                                                                                    |                                                                                             |                                                                  |  |  |
| strar                               | 10 v registros                                                                                                    |                                                   |                           |                                                                                              |                                                                                                    |                                                                                             |                                                                  |  |  |
| ostrar                              | 10 v registros                                                                                                    |                                                   |                           |                                                                                              |                                                                                                    |                                                                                             |                                                                  |  |  |
| RBD                                 | 10 v registros                                                                                                    |                                                   | Nombre<br>Establecimiento | Periodo                                                                                      | Cantidad<br>Cursos                                                                                                    | Estado                                                                                      | Acción                                                           |  |  |
| RBD                                 | 10 V registros Región METROPOLITANA DE SANTIAGO                                                                               | LICEO JAV                                         | Nombre<br>Establecimiento | <b>Período</b><br>201809                                                                     | Cantidad<br>Cursos<br>2 🕄                                                                                                    | Estado<br>DECLARADO                                                                         | Acción                                                           |  |  |
| <b>RBD</b><br>8487<br>8487          | 10 • registros Región METROPOLITANA DE SANTIAGO METROPOLITANA DE SANTIAGO                                                     | LICEO JAV                                         | Nombre<br>Establecimiento | Período<br>201809<br>201808                                                                  | Cantidad<br>Cursos<br>2 <b>3</b><br>2 <b>3</b>                                                                                                    | Estado<br>DECLARADO<br>DECLARADO                                                            | Acción<br>2 Q © X<br>Q 0                                         |  |  |
| RBD<br>8487<br>8485                 | 10 V registros Región METROPOLITANA DE SANTIAGO METROPOLITANA DE SANTIAGO METROPOLITANA DE SANTIAGO                           | LICEO JAV<br>LICEO JAI<br>LICEO INS               | Nombre<br>Establecimiento | Periodo<br>201809<br>201808<br>201809                                                        | Cantidad<br>Cursos<br>2 0<br>2 0<br>2 0                                                                                                    | Estado<br>DECLARADO<br>DECLARADO<br>DECLARADO                                               | Acción<br>2 Q 0 X<br>Q 0<br>2 Q 0 X                              |  |  |
| RBD<br>8487<br>3487<br>3485<br>3485 | 10 • Pepistros Región METROPOLITANA DE SANTIAGO METROPOLITANA DE SANTIAGO METROPOLITANA DE SANTIAGO METROPOLITANA DE SANTIAGO | LICEO JAV<br>LICEO JAI<br>LICEO INS<br>LICEO INS  | Nombre<br>Establecimiento | Periodo<br>201809<br>201808<br>201809<br>201809                                              | Cantidad           Cursos           2           2           2           2           2           2           2           2           2           2           2 | Estado<br>DECLARADO<br>DECLARADO<br>DECLARADO<br>DECLARADO                                  | Acción<br>2 Q © X<br>Q ©<br>2 Q © X<br>0 0                       |  |  |
| RBD<br>3487<br>3485<br>3485         | 10 • Pepistros Región METROPOLITANA DE SANTIAGO METROPOLITANA DE SANTIAGO METROPOLITANA DE SANTIAGO METROPOLITANA DE SANTIAGO | LICEO JAV<br>LICEO JA<br>LICEO INS<br>LICEO INS,  | Nombre<br>Establecimiento | Periodo           201809           201808           201809           201808           201808 | Cantidad<br>Cursos<br>2 •<br>2 •<br>2 •<br>2 •<br>2 •                                                                                                    | Estado<br>DECLARADO<br>DECLARADO<br>DECLARADO<br>DECLARADO<br>Primero Anterior              | Acción                                                           |  |  |
| RBD<br>1487<br>1485<br>1485         | 10 V registros Región METROPOLITANA DE SANTIAGO METROPOLITANA DE SANTIAGO METROPOLITANA DE SANTIAGO METROPOLITANA DE SANTIAGO | LICEO JAV<br>LICEO JA<br>LICEO INS<br>LICEO INS,  | Nombre<br>Establecimiento | Periodo           201809           201808           201809           201808                  | Cantidad           2           3           4           5           6           7           8           7           8           7                              | Estado<br>DECLARADO<br>DECLARADO<br>DECLARADO<br>DECLARADO<br>DECLARADO<br>Primero Anterior | Acción<br>C Q O X<br>Q O X<br>Q O X<br>Q O X<br>1 Siguente Útitr |  |  |
| RBD<br>1487<br>1487<br>1485         | 10 V registros                                                                                                    | LICEO JAV<br>LICEO JAI<br>LICEO INS<br>LICEO INS, | Nombre<br>Establecimiento | Período           201809           201808           201809           201808                  | Cantidad<br>Cursos<br>2 <b>0</b><br>2 <b>0</b><br>2 <b>0</b><br>2 <b>0</b>                                                                                    | Estado<br>DECLARADO<br>DECLARADO<br>DECLARADO<br>DECLARADO<br>Primero Anterior              | Acción<br>2 Q O X<br>Q O X<br>Q O X<br>Q O X<br>Q O X            |  |  |

Es resumen, es relevante destacar y tener presente lo siguiente respecto a la Rectificación:

- Toda rectificación que el Sostenedor necesita realizar, sobre datos de meses ya declarados y cerrados, debe gestionarse previamente con el encargado provincial Mineduc de su comuna, para que este último habilite los datos históricos en el sistema.
- Luego de que el encargado provincial haya habilitado los cursos a rectificar, inmediatamente después el Sostenedor podrá realizar los cambios de valores.
- Cada rectificación debe ser terminada con la generación de un nuevo certificado de declaración de asistencia. El último certificado generado, es el que primará sobre todos los demás anteriores.
- Se pueden realizar tantas rectificaciones rezagadas como sea necesario, pero deben estar debidamente autorizadas mediante resolución Mineduc.
- Los nuevos valores rectificados (rezagados), pueden dar origen a diferencias positivas o negativas. Dichos valores de diferencias serán usados en la etapa de Cálculo del proceso mensual de refuerzo educativo.

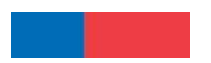

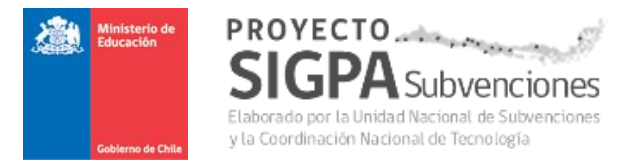

### 3.3 Anexos

## 3.3.1 Anexo 1 - Ejemplo Certificado de Declaración Asistencia.

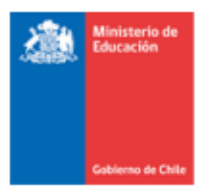

Fecha declaración: Nº Registro: Ip: 27-08-2018 13:17 20180827131703553 172.16.32.76

Comprobante de Recepción Electrónica de Boletín de asistencia de Refuerzo Educativo

El Ministerio de Educación ha recibido la información de asistencia para el mes de Septiembre de los cursos autorizados para Refuerzo Educativo, declarada por el sostenedor ILUSTRE MUNICIPALI '0100-6 del establecimiento RBD: 84! VAL correspondiente al periodo de pago de Octubre, la cual se detalla a continuación:

| Curso | Nivel                | Asignatura | Periodo | Resolución | Matricula | Horas<br>Mes | Total<br>Asistencia | Número<br>Dias |
|-------|----------------------|------------|---------|------------|-----------|--------------|---------------------|----------------|
| 1     | PRIMER CICLO BASICO  | CASTELLANO | 201809  | 100        | 20        | 10           | 15                  | 5              |
| 2     | PRIMER CICLO BASICO  | MATEMATICA | 201809  | 100        | 20        | 10           | 40                  | 5              |
| 4     | SEGUNDO CICLO BASICO | MATEMATICA | 201809  | 100        | 20        | 10           | 50                  | 5              |
| 5     | EDUCACION MEDIA      | BIOLOGIA   | 201809  | 100        | 10        | 10           | 20                  | 5              |
| 5     | EDUCACION MEDIA      | BIOLOGIA   | 201808  | 100        | 5         | 8            | 8                   | 4              |

Los datos de este comprobante están sujetos a evaluación por parte de la Coordinación Nacional de Subvenciones y estos no representan necesariamente lo que será pagado por parte del Ministerio de Educación.

 Coordinación Nacional de Subvenciones

 Fecha impresión:
 27-08-2018 12:51

 Nº registro:
 20180827131703553

 1
 de

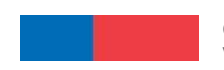

**Guía de Usuario – Refuerzo Educativo - Capturador** Versión 2.0 – 18 de octubre 2018.

Página 30 de 30